S.M. Hartmann GmbH 82008 Unterhaching Johann-Strauß-Str.4 www.smhsoftware.de

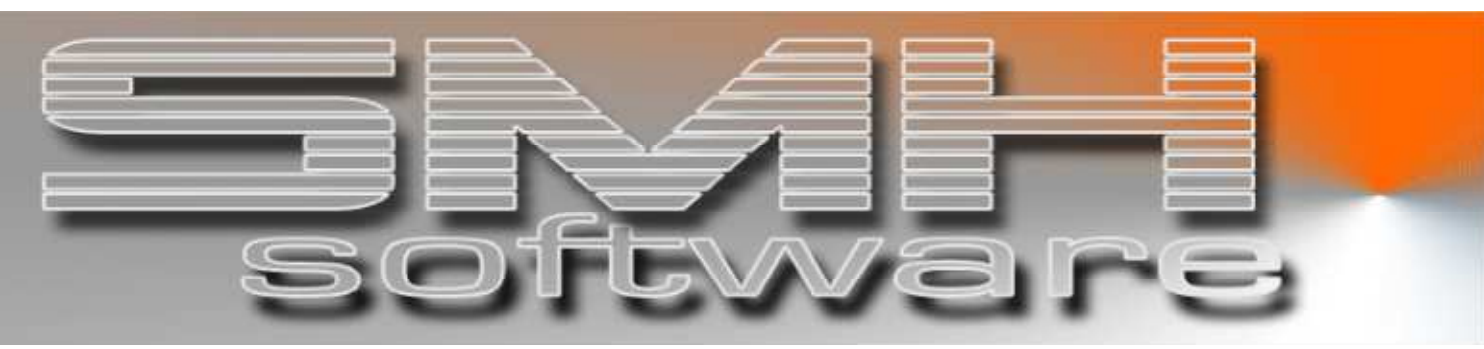

# S.M. Hartmann GmbH IT Solutions

Software für den modernen Handel

Finanzbuchhaltung SMH-Fibu/iS Version V5.0

## Dokumentation

Aufruf: Informationen aus HEINZE-Bauoffice

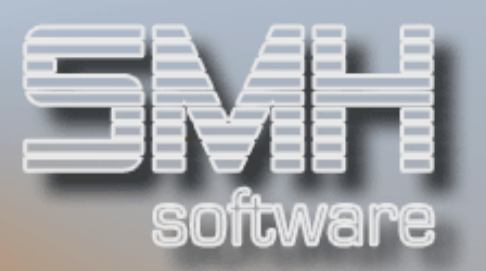

## Inhaltsverzeichnis

| Inhaltsverzeichnis                                      | 2 - |
|---------------------------------------------------------|-----|
| Produktbeschreibung                                     | 3 - |
| Schnittstelle: HEINZE Bauoffice                         | 3 - |
| Vorgehensweise                                          | 4 - |
| Hinterlegung in der WWS-Kontrollsteuerung               | 4 - |
| Allgemein                                               | 4 - |
| Hinterlegung in der Finanzbuchhaltung-Kontrollsteuerung | 4 - |
| Zielpfade im IFS-Verzeichnis                            | 4 - |
| Pfad für Erstellung der Abfrage-Datei                   | 5 - |
| Pfad für XML-RPC-Programm                               | 5 - |
| Hinterlegung in den WWS-Stammdaten                      | 6 - |
| Aufruf                                                  | 6 - |

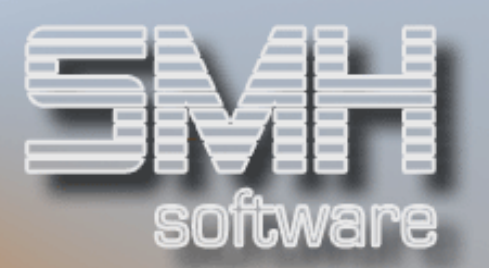

### Produktbeschreibung

Schnittstelle: HEINZE Bauoffice

Detail-Informationen zu Artikeln können direkt aus dem HEINZE-Bauoffice heraus angezeigt werden.

Dabei wird über die iSeries / i5 eine Verbindung zum HEINZE-Internetserver aufgebaut und die angefragten Informationen werden im Internetbrowser des angeschlossenen PCs angezeigt.

Voraussetzung ist der Einsatz der SMH-PC-Connect-Funktionen und die Mitgliedschaft im HEINZE-Bauoffice.

Zum Testen kann auch mit einer allgemeinen HEINZE-Test-Mitgliedschaftsnummer gearbeitet werden.

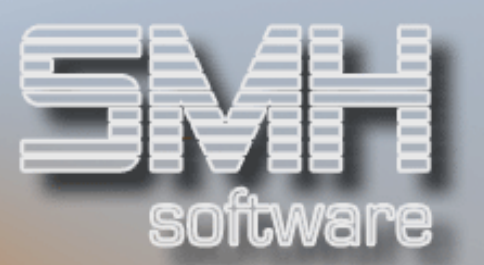

## Vorgehensweise

#### Hinterlegung in der WWS-Kontrollsteuerung

#### Allgemein

In der WWS-Kontrollsteuerung (Menüpunkt 11 / 1 / 4 "Verwalten Kontrolldatei-Sätze") werden die Steuerungsparameter hinterlegt, damit der Aufruf der HEINZE-Artikeldaten möglich ist. Der Index INFOART muss angelegt sein, im Feld "Kontrollnummer-1" ist eine "2" und im Feld "Kontrollnummer-2" ist die Mitgliedsnummer bei HEINZE einzutragen.

| <u>00</u> < anzeigen nur Filiale                                       |         |
|------------------------------------------------------------------------|---------|
| INFO < anzeigen ab Index                                               |         |
| 4=Löschen A=Artikel zuordnen                                           |         |
| Index <u>KtrNr-1</u> <u>KtrNr-2</u> <u>KtrNr-3</u> <u>Beschreibung</u> |         |
| INFOART 2 99 Aufruf HEINZE                                             |         |
| INVENT-EKP NKDLI                                                       |         |
| INVENT_AKT16 x                                                         |         |
| INVLISTE01                                                             |         |
| _ INVMAZEILE 10 d                                                      |         |
| INVPREAKT 2003 2003                                                    |         |
| KASSBUCHNR 253                                                         |         |
| KASSE                                                                  |         |
| KASSE_DSP                                                              |         |
| KASSE_SCHU                                                             |         |
| KASSE_VERS 2 Kassenversion Wohlmann                                    |         |
| KASSENKONT 1000                                                        |         |
| KASSPOSART 100                                                         |         |
| KASSPOSDEL                                                             |         |
| KASSPOSF                                                               |         |
| KASSUEB x                                                              |         |
| Weite                                                                  | ere     |
| F1=Hilfe F3=Ende F6=Drucken F7=Rück F8=Vor F9=Neu F20=Artikel 1        | Indizes |
|                                                                        |         |

#### Hinterlegung in der Finanzbuchhaltung-Kontrollsteuerung

#### Zielpfade im IFS-Verzeichnis

Auf der iSeries / i5 werden anhand von ILN, HAN oder EAN spezielle Dateien im XML-Format erzeugt. Diese werden dann über ein so genanntes **XML-RPC-Programm** (XML-"Remote Procedure Call") an den HEINZE-Internet-Datenserver übermittelt.

Dieser sendet dann eine komplette Internet-Adresse zurück, die dann an Ihren Internetbrowser übergeben wird: die Artikelinformationen werden angezeigt.

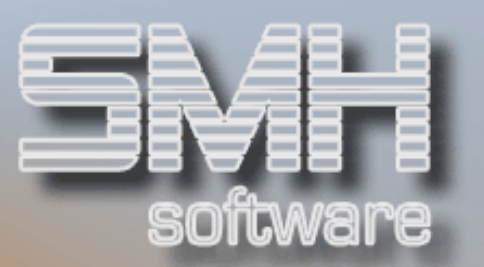

Das Zielverzeichnis für die XML-Datei muss vorher festgelegt werden. Ebenso müssen Sie der iSeries / i5 mitteilen, wo sich das XML-RPC-Programm auf dem angeschlossenen PC befindet.

In der Fibu-Kontrollsteuerung (Menüpunkt 11 / 1 / 3 "Kontroll-Indices verwalten") werden diese Werte hinterlegt.

Pfad für Erstellung der Abfrage-Datei

Der Kontrollwert für die Hinterlegung des IFS-Verzeichnisses lautet "XMLHBOPFAD".

| KONTRO                            | LL-INDEX ANLEGEN         |
|-----------------------------------|--------------------------|
| Kontroll-Index: <u>XMLHBOPFAD</u> | Kontroll-Nummer:<br>Jahr |
|                                   | <br>Monat                |
| Prozentsatz: 0,00                 | V-Kennzeichen: _         |
| Kontrolltext: <u>\home\smh</u>    | fibuv50\hbo              |
| Beschreibung:                     |                          |
| XML: Pfad für Erstellung von      | HeinzeBauoffice-Abfragen |
|                                   |                          |
| F3=Ende                           |                          |
|                                   |                          |
|                                   |                          |
|                                   |                          |

Sollte dieses Verzeichnis auf Ihrem System noch nicht vorhanden sein, dann müssen Sie es manuell anlegen.

Pfad für XML-RPC-Programm

Damit die iSeries/i5 das XML-RPC-Programm aufrufen kann, müssen Sie ihr mitteilen, in welchem PC-Verzeichnis sich das Objekt befindet und welche Internet-Adresse der HEINZE-Internetserver besitzt. Der Kontrollwert für die Hinterlegung des IFS-Verzeichnisses lautet "XMLRPCPFAD".

Der Aufruf für das RPC-Programm lautet: xmlrpc C –D –I Das Standardverzeichnis für die Installation auf dem PC lautet: C:\SMH\HBO

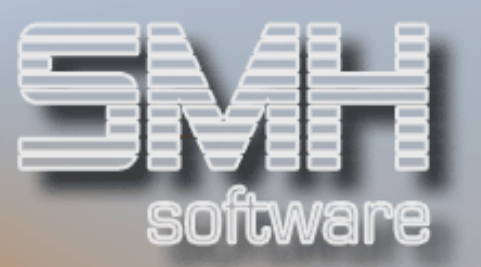

Die Adresse des HEINZE-Servers ist: -ohttp://www.heinzebauoffice.de/bauprodukte/xmlrpc.server.php

| KONTRO                        | DLL-INDEX ANLEGEN                |
|-------------------------------|----------------------------------|
| Kontroll-Index: XMLRPCPFAD    | Kontroll-Nummer:                 |
|                               | Jahr                             |
|                               | Monat                            |
| Prozentsatz 0,00              | V-Kennzeichen:                   |
| Kontrolltext C:\SMH\HE        | 30\XMLRPC_C -D -I                |
| Beschreibung:                 |                                  |
| -ohttp://www.heinzebauoffice. | de/bauprodukte/xmlrpc.server.php |
|                               | · · · ·                          |
| F3=Ende                       |                                  |
|                               |                                  |
|                               |                                  |
|                               |                                  |

#### Hinterlegung in den WWS-Stammdaten

**EAN-Code**: Hinterlegung bei der entsprechenden Artikel-Verpackungseinheit

**ILN**: Hinterlegung bei den einzelnen Lieferanten

#### Aufruf

Die Anzeige der HEINZE-Informationen ist im Rahmen der Verkaufspreis-Auskunft im Warenwirtschaftssystem möglich.

## S.M. Hartmann GmbH IT Solutions Software für den modernen Handel

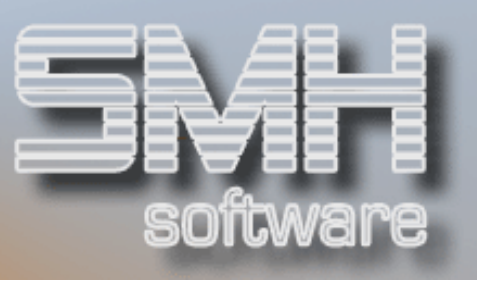

| SMH Software - TE | STUMGEBUNG - 7 00 - 2            | ?entrale             | DSPVKN                                                  | ANZEIG.                 |
|-------------------|----------------------------------|----------------------|---------------------------------------------------------|-------------------------|
|                   | Verkaufsp                        | preisauskunft        | 5.04.06                                                 | 10:51:00                |
| Kunde 2205        | Gruppe <u>889</u> Str            | recke <u>N</u> Reihe | Datum                                                   | 5.04.06                 |
| LiefAdr           | Währung <u>EURO</u> Ab/          | ′Zu <u>Z</u> Rabatt  | Menge                                                   | 1,000                   |
| A01220            | <pre>&lt; ab Artikelnummer</pre> | • FiNr               | <u>00</u> B/N _                                         |                         |
| A=AE E=Ek/HSP/P   | PC F=Filialmengen                | H=Historie K=H       | <reditoren l="La&lt;/td"><td>gerplätze</td></reditoren> | gerplätze               |
| M=Mengenstaffel   | N=Notiz P=Preise R=              | Reihen T=Texte       | V=Verfügbar I                                           | =Info-Art               |
| Artikelnummer     | Bezeichnung 1-4                  | AE-1/AE-2/AE-3       | <u>Vk-Netto·</u> WäK                                    | z <u>PK</u> <u>Rech</u> |
| <u>I</u> A01220   | Zement Sackware                  | STK/SACK/KG          | ·····88,92· EUR                                         | O AK STK                |
| L                 |                                  |                      |                                                         | PE 0                    |
|                   |                                  |                      |                                                         |                         |
|                   |                                  | Verfügbar····:       | ····12,00·                                              |                         |
| A107005           | Gipskarton Baupl.                | STK/STK/STK          | ····22,30· EUR                                          | O A·QM                  |
|                   | 12,5 mm 125x200 cm               |                      |                                                         | PE 0                    |
|                   |                                  |                      |                                                         |                         |
|                   |                                  | Verfügbar····:       | ·····0,50·                                              |                         |
| _ A112004         | Kalksandsteine 3DFL              | STK/STK/STK          | ····541,67· EUR                                         | O A∙ STK                |
| L Texte           |                                  |                      |                                                         | PE 3                    |
|                   |                                  |                      |                                                         |                         |
|                   |                                  | Verfügbar····:       | ····12,00·                                              |                         |
|                   |                                  |                      | We                                                      | itere                   |
| F1 F3=Ende F4=E   | SF F7=Rück F8=Vor F              | 11=EK-HL/Verf.       | 13=Super F14=B                                          | ez-1/Name               |
| F15=Suchbegriffe  | F16=Suchbegriff-2/Li             | ief F20=Rabatte      | F21=Voll                                                | e Anzeige               |
|                   |                                  |                      |                                                         |                         |
|                   |                                  |                      |                                                         |                         |

Mit Option ,I' (Info-Art) wählen Sie den gewünschten Artikel aus. Danach wählen Sie mit Option ,1' den Eintrag aus, für den EAN / ILN / HAN hinterlegt wurden.

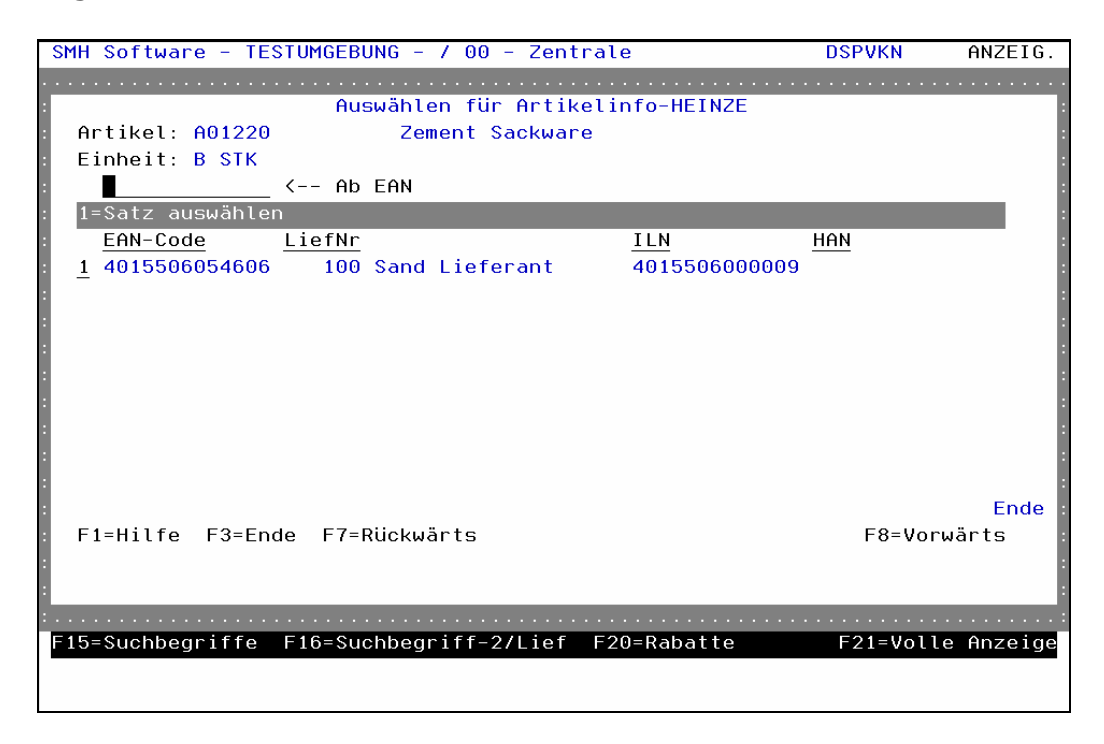